## Instructions for Checking Your Org's Balance:

- 1. Login to Anchor Link: anchorlink.vanderbilt.edu/
- 2. Search for your Organization.
- 3. Click "Manage Organization" at the top-right corner (see below)
- 4. On the far-left column, click on your org's logo-

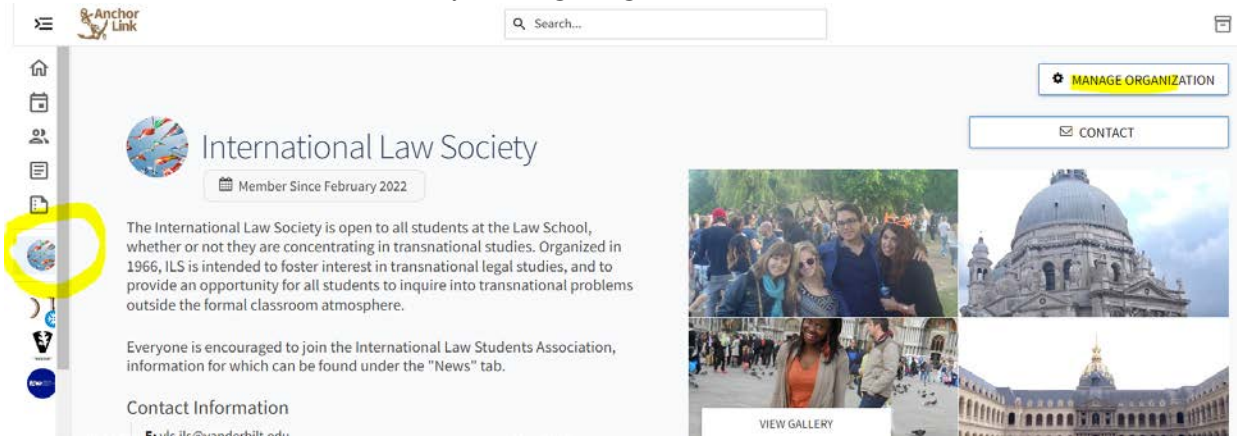

## 5. A pop-up menu will appear. Click Finance

| -         | 1966, ILS is intended to foster |                                         |
|-----------|---------------------------------|-----------------------------------------|
|           | Manage Home                     | opportunity for all<br>formal classroom |
| )         | ORGANIZATION TOOLS              | encouraged to joir                      |
| V         | About                           | nor which can be i                      |
| Messel    | Roster                          | nformation                              |
|           | Events                          | vanderbilt.edu                          |
|           | News                            |                                         |
| BLSA      | Gallery                         |                                         |
| <b>AR</b> | Documents                       |                                         |
|           | Forms                           |                                         |
| C         | Elections                       | its                                     |
| *         | Finance                         |                                         |
| V         | Service Hours                   | e currently no upco                     |

6. In the Finance page, click "Accounts" at the top. You will see your balance and available funds.

| Purchase Requests          | ACCOUNTS CREATE REQUEST -                        |  |
|----------------------------|--------------------------------------------------|--|
| Budget Purchase Funding    | All : 0 result Sort by: Submitted Date           |  |
| Q Search                   |                                                  |  |
| Status All Statuses 👻      |                                                  |  |
| Stage All Stages 👻         |                                                  |  |
| Category All Categories    | No Requests match the search or filter criteria. |  |
| Show Only Recently Deleted |                                                  |  |
|                            |                                                  |  |

7. To see transactions, click on your organization's name (in blue)

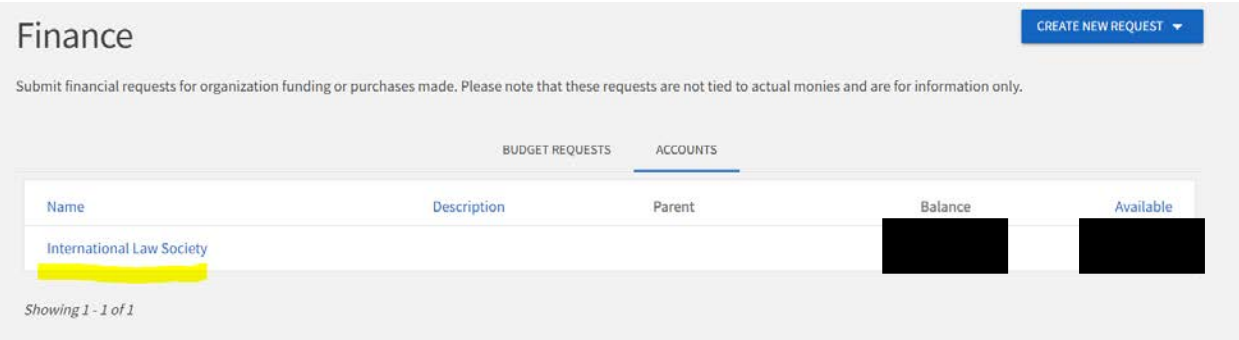

8. Then click on Transactions. You can click next at the bottom to see older transactions.

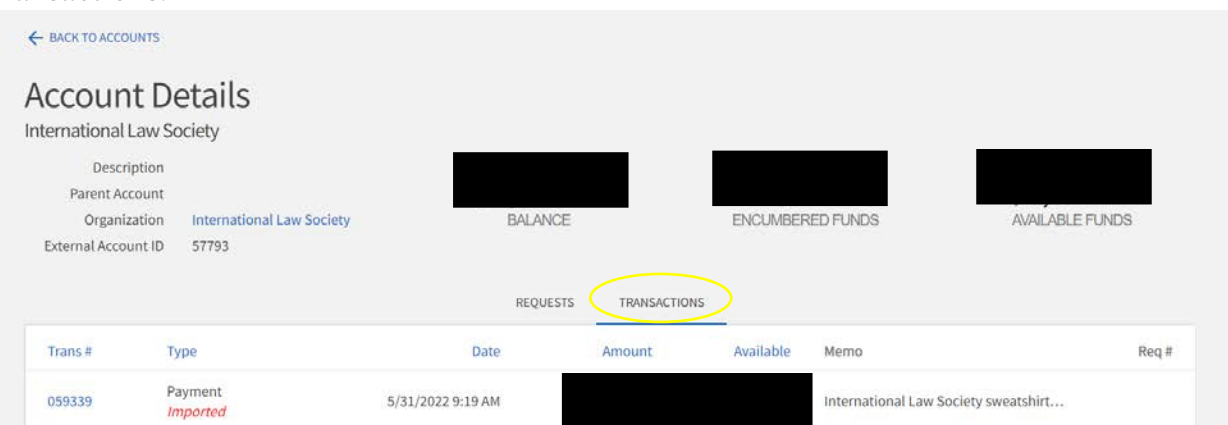